# **Installing i21 Client**

- 1. Download the latest i21 Client from this link:
- a. https://i21connect.com/download-client
- 2. Launch the Installer and click Next on the installation wizard to install the prerequisites and i21 Connect files.

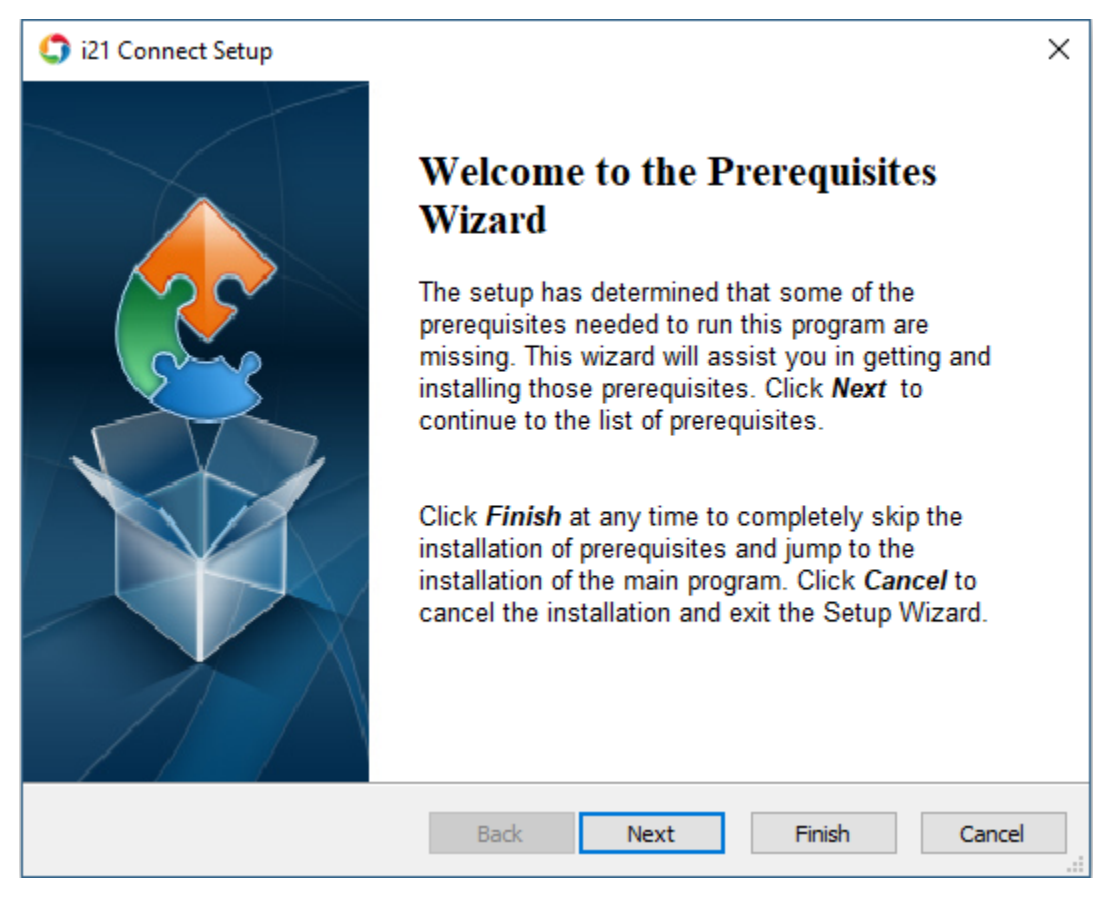

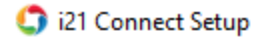

# Prerequisites

These programs are needed for the application to run. Click on the check box next to a prerequisite to select it for install or to skip it.

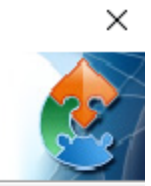

| Name                            | Version                                                           | Action          |  |
|---------------------------------|-------------------------------------------------------------------|-----------------|--|
| □ .NET Framework 4.6.1<br>☑ Git | Required: any. Found an accept<br>Required: 2.21.0.1 or higher. F | Skip<br>Install |  |
|                                 |                                                                   |                 |  |
|                                 |                                                                   |                 |  |
|                                 |                                                                   |                 |  |
|                                 |                                                                   |                 |  |

Press the Next button to install the prerequisites.

| Back | Next | Finish | Cancel |
|------|------|--------|--------|
|      |      |        |        |

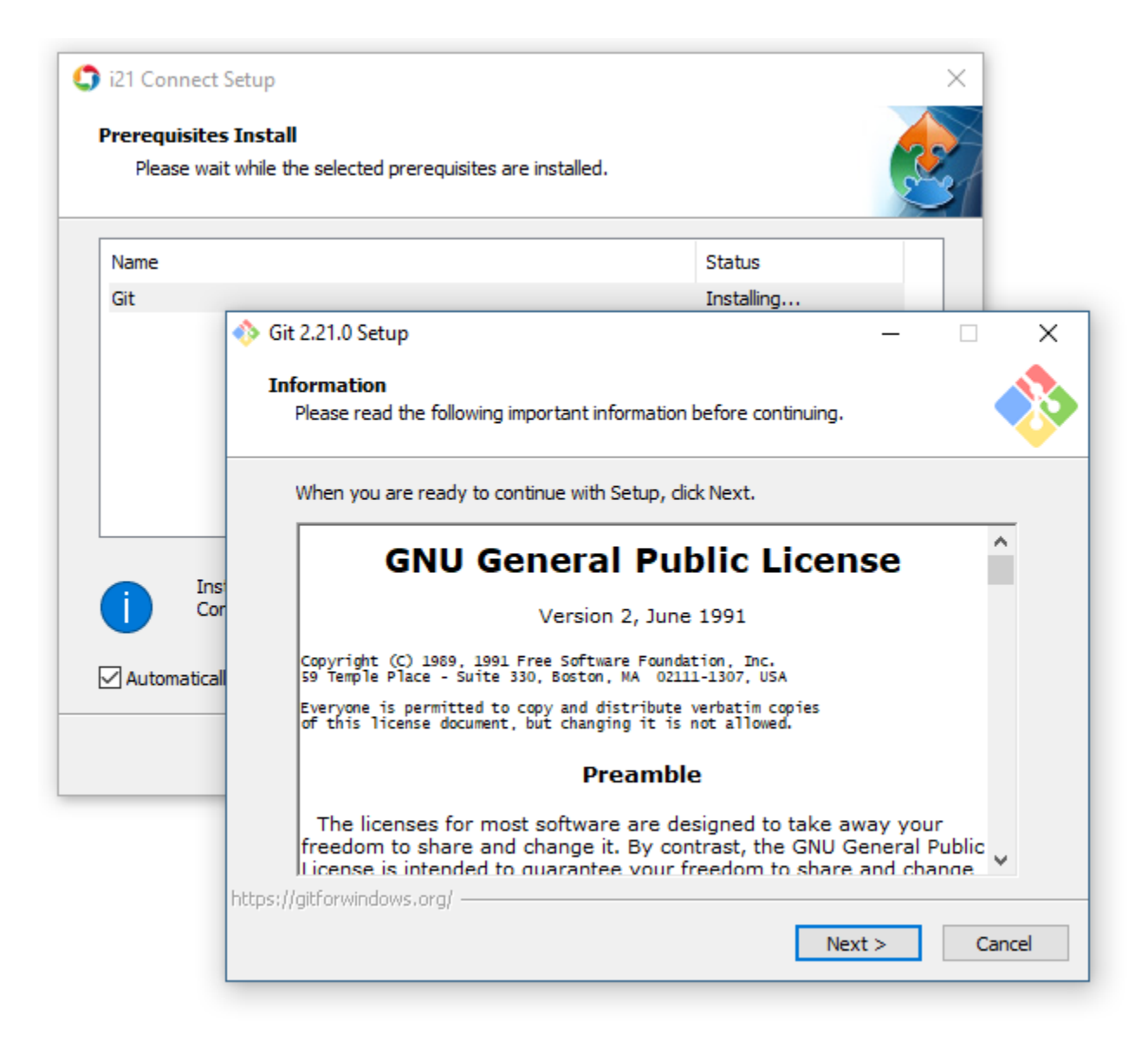

| 🥎 Git 2.21                  | .0 Setup                                                                                         |                                         | _                                      |            | ×   |
|-----------------------------|--------------------------------------------------------------------------------------------------|-----------------------------------------|----------------------------------------|------------|-----|
| Select                      | Components                                                                                       |                                         |                                        |            |     |
| Whic                        | h components should be installed?                                                                |                                         |                                        | •          |     |
|                             | r componento onotido de instalica:                                                               |                                         |                                        |            |     |
| Selec                       | t the components you want to install;<br>II. Click Next when you are ready to co                 | clear the compor<br>ontinue.            | nents you do no                        | t want to  |     |
|                             | Additional icons                                                                                 |                                         |                                        |            | 7   |
|                             | On the Desktop                                                                                   |                                         |                                        |            |     |
|                             | Windows Explorer integration                                                                     |                                         |                                        |            |     |
|                             | 🗹 Git Bash Here                                                                                  |                                         |                                        |            |     |
|                             | 🗹 Git GUI Here                                                                                   |                                         |                                        |            |     |
|                             | Git LFS (Large File Support)                                                                     |                                         |                                        |            |     |
|                             | Associate .git* configuration files with                                                         | the default text                        | editor                                 |            |     |
| E E                         | Associate .sh files to be run with Bash                                                          |                                         |                                        |            |     |
|                             |                                                                                                  |                                         |                                        |            |     |
|                             |                                                                                                  |                                         |                                        |            |     |
| Curre                       | ent selection requires at least 246.5 M                                                          | B of disk space.                        |                                        |            |     |
| :ps://gitfo                 | rwindows.org/                                                                                    |                                         |                                        |            |     |
|                             |                                                                                                  | < Back                                  | Next >                                 | Can        | cel |
|                             |                                                                                                  | Couck                                   | incare y                               | Curr       |     |
| Git 2.21<br>Choosin<br>Whic | .0 Setup<br><b>ng the default editor used by Git</b><br>h editor would you like Git to use?      |                                         | _                                      |            | ×   |
| Use                         | Vim (the ubiquitous text editor) as Git                                                          | 's default editor                       |                                        | ~          |     |
|                             | The <u>Vim editor</u> , while powerful, <u>can be</u><br>unintuitive and its key bindings are av | <u>e hard to use</u> . Its<br>vkward.   | user interface i                       | is         |     |
|                             | Note: Vim is the default editor of Git f<br>it is highly recommended to switch to                | or Windows only<br>a modern GUI ed      | for historical rea<br>itor instead.    | asons, and | I   |
|                             | Note: This will leave the 'core.editor' of the 'EDITOR' environment variable                     | option unset, whi<br>. The default edit | ch will make Git<br>tor is Vim - but v | fall back  |     |
|                             | may set it to some other editor of you                                                           | ir choice.                              |                                        |            |     |
|                             |                                                                                                  |                                         |                                        |            |     |
|                             |                                                                                                  |                                         |                                        |            |     |
|                             |                                                                                                  |                                         |                                        |            |     |
|                             |                                                                                                  |                                         |                                        |            |     |
| ns://aitfo                  | windows.org/                                                                                     |                                         |                                        |            |     |
| party gid of                | in source al                                                                                     |                                         |                                        |            |     |
|                             |                                                                                                  | < Back                                  | Next >                                 | Can        | cel |

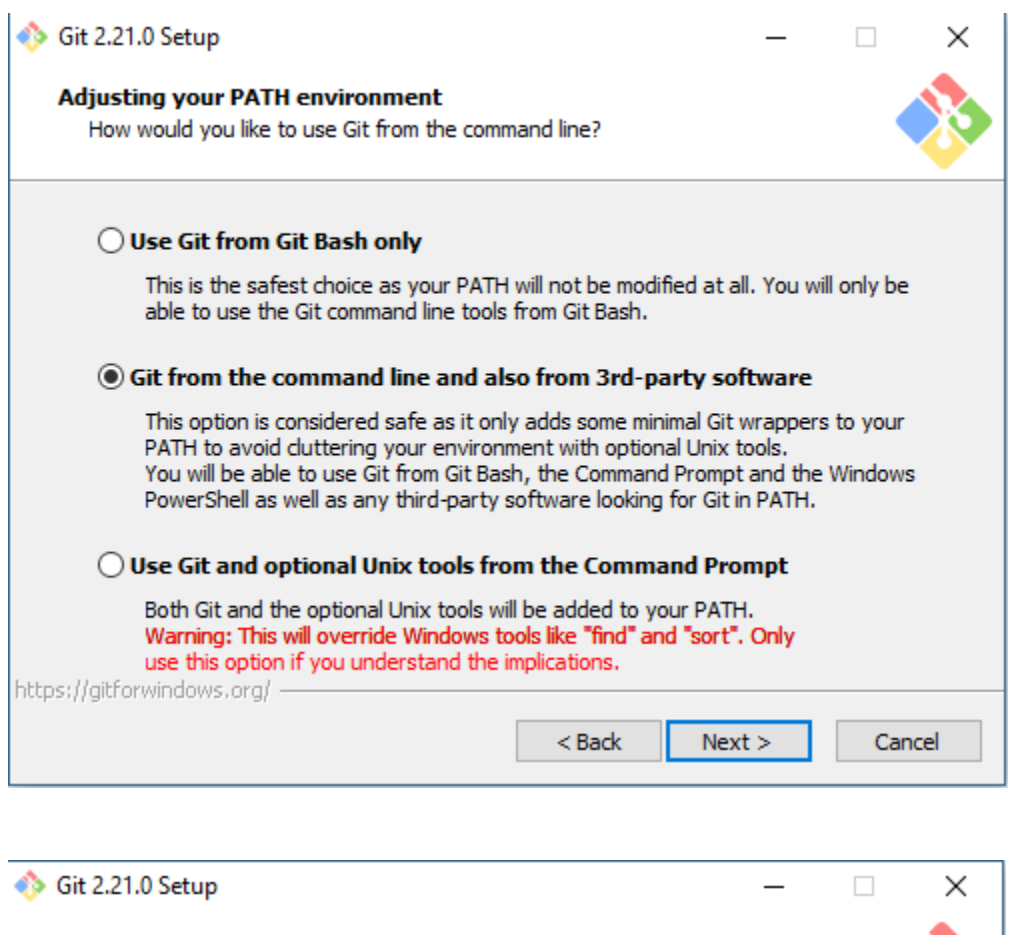

## Choosing HTTPS transport backend

Use the OpenSSL library

Which SSL/TLS library would you like Git to use for HTTPS connections?

| Jse the OpenSSL library                                             |
|---------------------------------------------------------------------|
| Server certificates will be validated using the ca-bundle.crt file. |

| O Use the native Windows Secure Channel | el librarv |
|-----------------------------------------|------------|

|  | -                                                                                                    |
|--|----------------------------------------------------------------------------------------------------|
|  | Server certificates will be validated using Windows Certificate Stores.<br>This option also allows you to use your company's internal Root CA certificates<br>distributed e.g. via Active Directory Domain Services. |
|  |                                                                                                    |
|  |                                                                                                    |

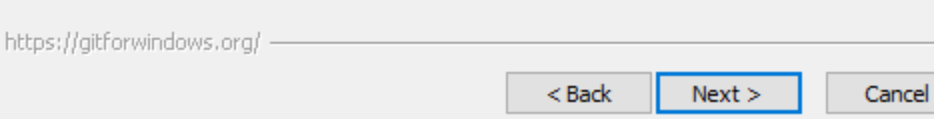

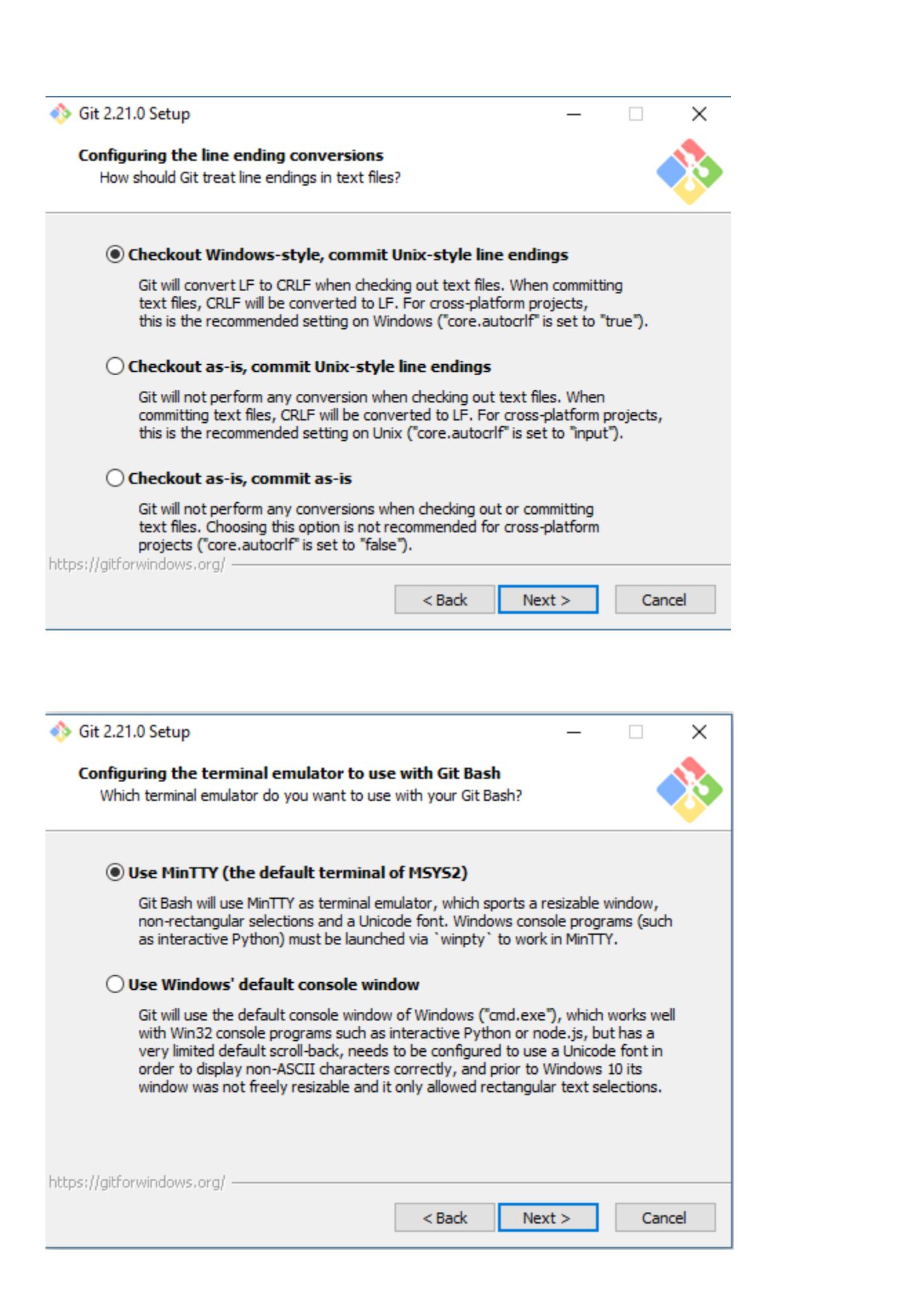

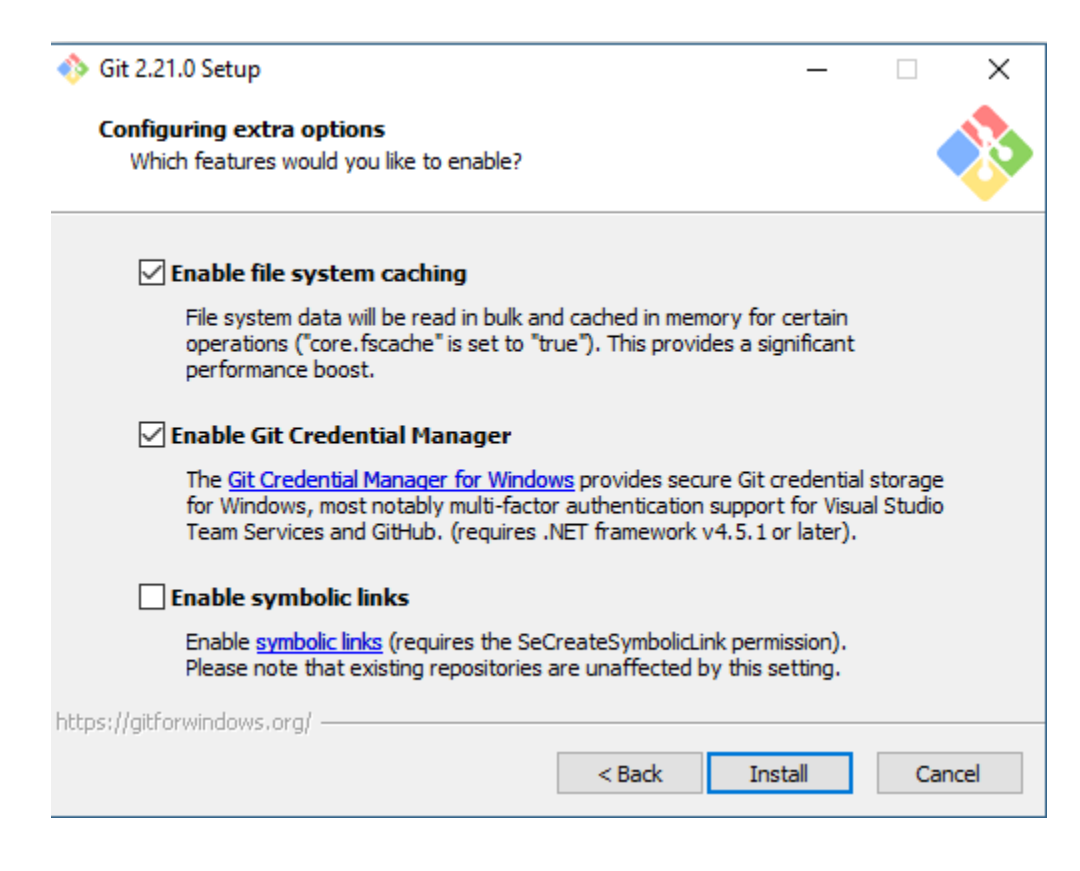

| 🚸 Git 2.21.0 Setup | - 🗆 X                                                                                                    |
|--------------------|----------------------------------------------------------------------------------------------------|
|                    | Completing the Git Setup Wizard                                                                                                 |
|                    | Setup has finished installing Git on your computer. The<br>application may be launched by selecting the installed<br>shortcuts. |
|                    | Click Finish to exit Setup.                                                                                                    |
|                    | Launch Git Bash                                                                                                    |
|                    | View Release Notes                                                                                                    |
|                    |                                                                                                    |
|                    |                                                                                                    |
|                    |                                                                                                    |
|                    |                                                                                                    |
|                    |                                                                                                    |
|                    | Finish                                                                                                    |

# i21 Connect Setup Welcome to the i21 Connect Setup Wizard Welcome to the i21 Connect Setup Wizard The Setup Wizard will install i21 Connect on your computer. Click "Next" to continue or "Cancel" to exit the Setup Wizard.

 $\times$ 

| 🛃 i21 Connect Setup                                                                        | _         |                            | $\times$ |
|--------------------------------------------------------------------------------------------|-----------|----------------------------|----------|
| Select Installation Folder                                                                 |           |                            |          |
| This is the folder where i21 Connect will be installed.                                    |           |                            | 3        |
| To install in this folder, click "Next". To install to a different folder, er<br>"Browse". | nter it b | elow or <mark>c</mark> lio | k        |
| Eolder:                                                                                    |           |                            |          |
| C:\Program Files (x86)\jRely LLC\j21 Connect\                                              |           | Browse.                    |          |
|                                                                                            |           |                            |          |
|                                                                                            |           |                            |          |
|                                                                                            |           |                            |          |
| Advected Testeller                                                                         |           |                            |          |
| <back next<="" th=""><th>&gt;</th><th>Can</th><th>cel</th></back>                          | >         | Can                        | cel      |
|                                                                                            |           |                            |          |

| 记 i21 Connect Setup                                                                                                    | $\times$ |
|----------------------------------------------------------------------------------------------------|----------|
| Ready to Install<br>The Setup Wizard is ready to begin the i21 Connect installation                                                                            |          |
| Click "Install" to begin the installation. If you want to review or change any of your installation settings, click "Back". Click "Cancel" to exit the wizard. |          |
|                                                                                                    |          |
| Advanced Installer                                                                                                    | ncel     |

| 🛃 i21 Connect Setup |                                                     | $\times$ |
|---------------------|-----------------------------------------------------|----------|
|                     | Completing the i21 Connect<br>Setup Wizard          |          |
|                     | Click the "Finish" button to exit the Setup Wizard. |          |
|                     | ☑ Launch i21 Connect                                |          |
|                     | < Back Finish Cancel                                |          |

3. Once done, verify if i21Connect service is running in background. Go to Windows open Task Manager.

Click on Services tab and look for the i21 Connect Services.exe and it should be in "Running" status.

## 👰 Task Manager

## File Options View

| Processes Performance App    | history | Startup Users Details Services       |         |               |
|------------------------------|---------|--------------------------------------|---------|---------------|
| Name                         | PID     | Description                          | Status  | Group         |
| 🔍 gpsvc                      |         | Group Policy Client                  | Stopped | netsvcs       |
| GraphicsPerfSvc              |         | GraphicsPerfSvc                      | Stopped | GraphicsPerfS |
| 🔍 gupdate                    |         | Google Update Service (gupdate)      | Stopped |               |
| G gupdatem                   |         | Google Update Service (gupdatem)     | Stopped |               |
| 🔍 hidserv                    |         | Human Interface Device Service       | Stopped | LocalSystemN  |
| 🔍 HvHost                     |         | HV Host Service                      | Stopped | LocalSystemN  |
| i21 Connect Service.exe 3300 |         | i21 Connect                          | Running |               |
| icssvc by                    |         | Windows Mobile Hotspot Service       | Stopped | LocalServiceN |
| 🔍 igfxCUIService2.0.0.0 2072 |         | Intel(R) HD Graphics Control Panel S | Running |               |
| 🔍 IKEEXT                     |         | IKE and AuthIP IPsec Keying Modules  | Stopped | netsvcs       |
| 🗥 I                          | 6024    | Minner Grand Install Consist         | D       |               |

### 4. On the browser page, log-on to https://i21connect.com/#/servers using the assigned username and password.

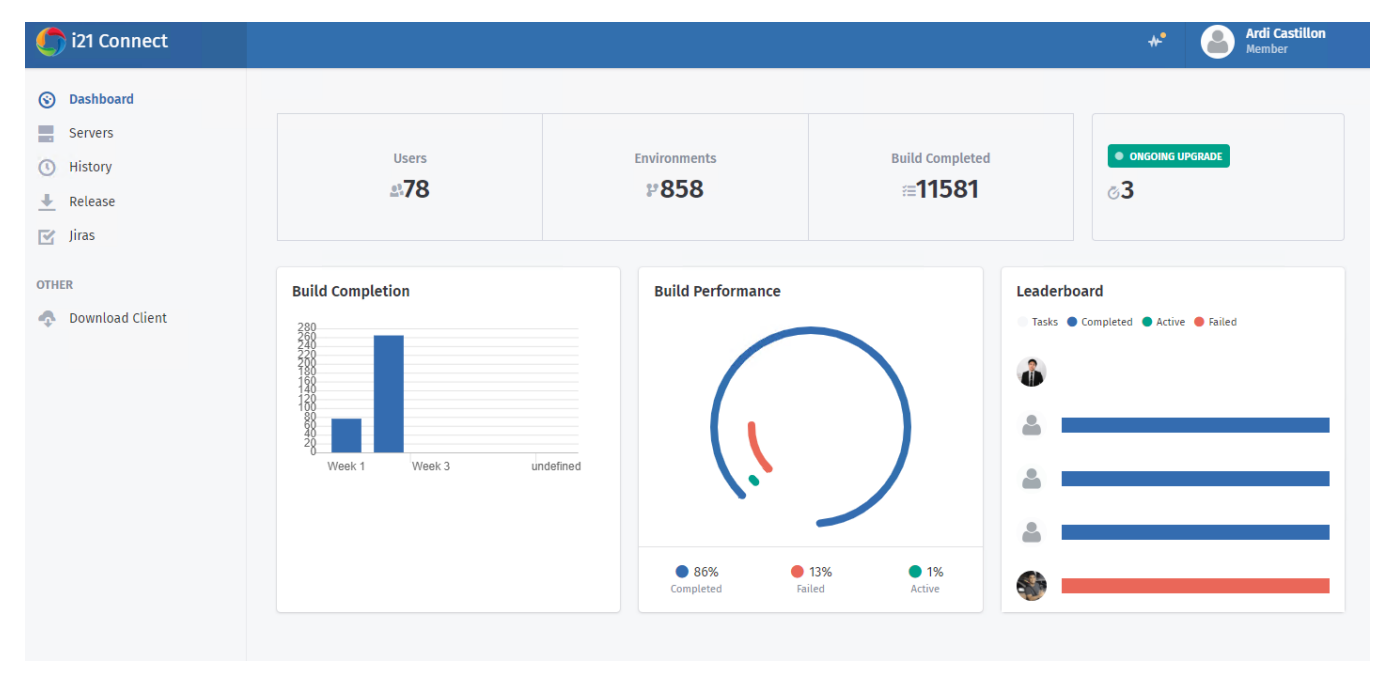

5. From the menu, click Servers. In the search box, type in your computer name. It should be shown once search. The default ownership will be listed as

the admin. In this example, it is Von Carlo Pasion. Acquire the authority to transfer the ownership from that admin so that you can start installing i21 application.

– 🗆 🗙

| 🌀 i21 Connect                                                                                                    |        |                                                                                                    | Ardi Castillon<br>Member |
|----------------------------------------------------------------------------------------------------|--------|----------------------------------------------------------------------------------------------------|--------------------------|
| <ul> <li>Dashboard</li> <li>Servers</li> <li>History</li> <li>Release</li> <li>Jiras</li> <li>OTHER</li> <li>Download Client</li> </ul> | A ARDI | ARDI   ARDI by Von Carlo Pasion     Image: Contine     Environments     For Registration     Build History     Image: Customer     Image: Customer        Image: Customer     Image: Customer     Image: Customer <td>♦ Edit û Delete</td> | ♦ Edit û Delete          |
| Version: 2.0.0.3                                                                                                    |        |                                                                                                    |                          |

6. Once granted, the ownership will now be transferred to you. Create button will now be available.

| 🌔 i21 Connect                                                   | ٠٠<br>• •                                                                                                    | Ardi Castillon<br>Member |
|-----------------------------------------------------------------|----------------------------------------------------------------------------------------------------|--------------------------|
| <ul> <li>Dashboard</li> <li>Servers</li> <li>History</li> </ul> | F F   F G   F G   F G   F G   F G   F G   F G   F G   F G                                                                                                    | ♥ 🖍 Edit û Delete        |
| ➡ Release ☑ Jiras                                               | Q QC Server (74.208.186.24)<br>and a service line<br>Zeeland Farm Service line<br>Zeeland Farm Service line<br>Environments For Registration Build History                                                                                                    |                          |
| OTHER                                                           | Z     14       Q     Search environm       ARDI     Showing 0 to 0 of 0 entries                                                                                                    | Create C                 |
|                                                                 | A ARDIBOI<br>A ARDIBOI<br>A ARDIBOI | 4                        |
|                                                                 | ( DO NOT USE )Swink Quality - OLD                                                                                                    |                          |
|                                                                 | 1 181 Ionos MCP Test Server                                                                                                    |                          |
|                                                                 | A DRIANSNOTEBOOK                                                                                                    |                          |
| Version: 2.0.0.3                                                | ADRIANUC<br>0                                                                                                    |                          |

7. An email should be sent to your email account that indicates the successful transfer of ownership.

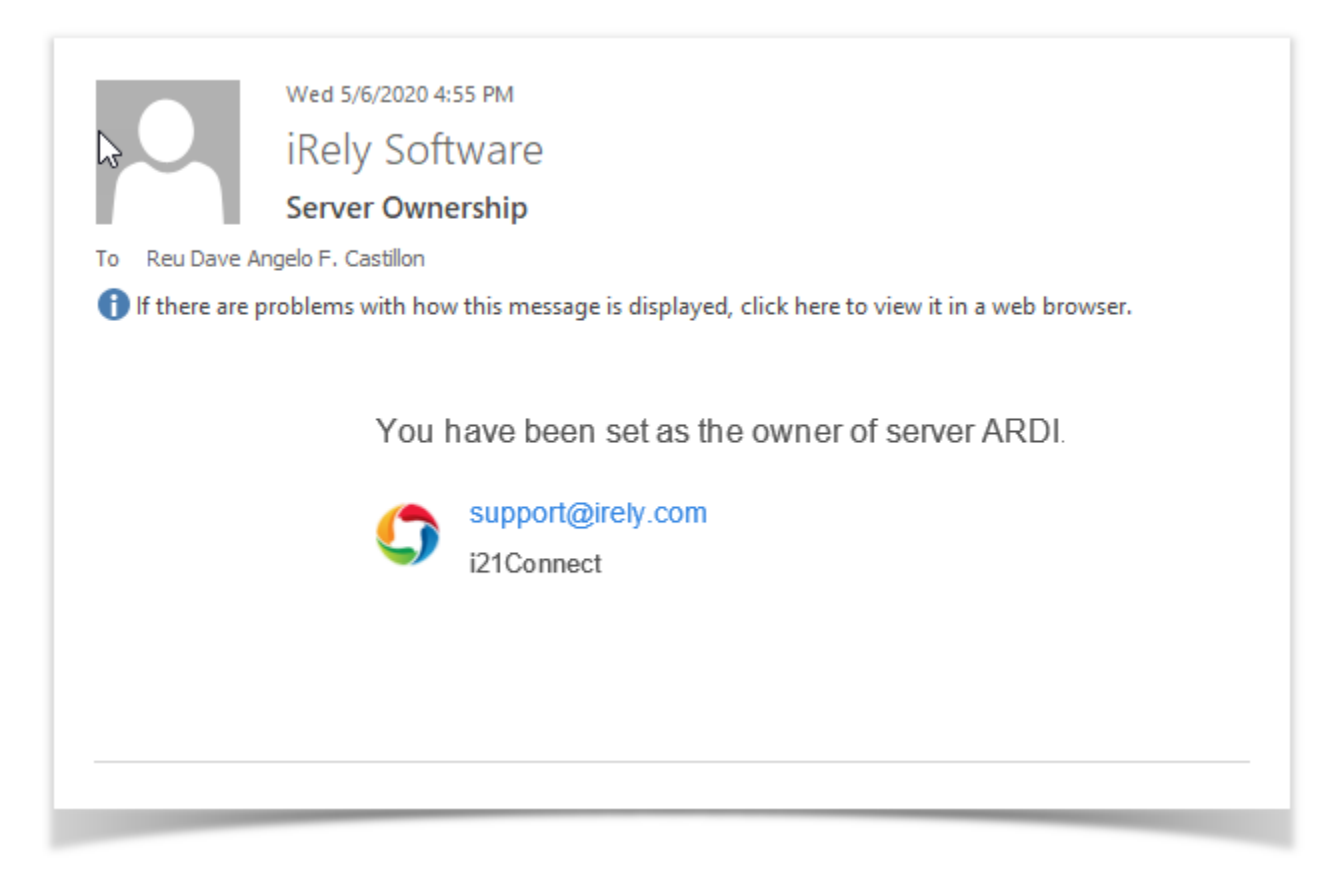